# **ODP PROMISe<sup>™</sup> Provider Enrollment Readiness Packet**

This packet contains information that will help guide MR providers through the  $PROMISe^{TM}$  Provider Enrollment Process.

Use the following links to go directly to the document you would like to view:

**PROMISe<sup>™</sup> Provider Enrollment Base Application Instructions** 

**ODP Provider Types and Specialty Codes** 

Examples of Acceptable Documentation to Verify IRS Numbers

Examples of Unacceptable Documentation to Verify IRS Numbers

PROMISe<sup>™</sup> Provider Enrollment Packet Checklist

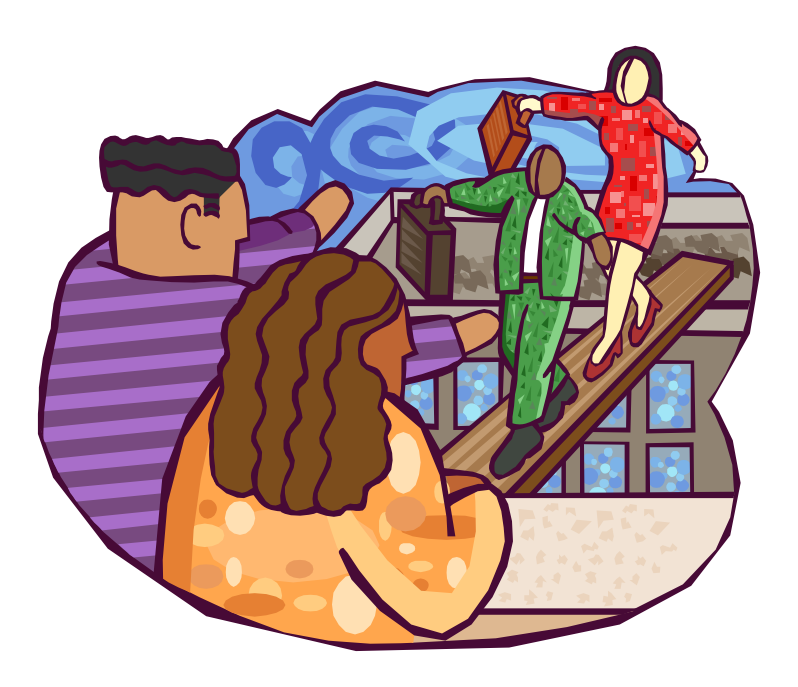

# **PROMISe<sup>™</sup> Provider Enrollment Base Application Instructions**

Print the Provider Enrollment Base Application from the DPW web site at: <u>http://www.dpw.state.pa.us</u>. To download the application:

- 1. Click the Provider Information hyperlink (on the left side of the screen);
- 2. Click the **PROMISe<sup>TM</sup>** hyperlink;
- 3. Click the Provider Enrollment Information hyperlink;
- 4. Navigate to your appropriate provider type;
- 5. Click the Enrollment Application and Requirements hyperlink.

### **IMPORTANT NOTES:**

- Applications must be typed or completed by hand using black ink.
- Complete ALL SPACES as required on the application with either your correct information, or N/A.
- The application must be printed and submitted as a single-sided document.
- Out-of-state providers must submit proof of participation in that state's Medicaid program.

#### **Description and Completion Notes** Field 1. Enter the complete name of the individual or the facility. NOTE: The facility name cannot include a street address. Select Initial Enrollment. Select Individual or Facility. Write the MPI and service location 2a. on the right side of this line. **NOTE:** For each unique service location, a new application must be completed. If you are re-activating a closed service location that was enrolled in PROMISe<sup>™</sup> in the past, 2b. check this box and enter your nine (9) digit **MPI number** and four (4) digit **service location** code. If this is a name change, indicate both the old name and the new name. 2c. NOTE: To verify your new name, a copy of your Social Security card or IRS FEIN documentation must accompany your application. 2d. Do not complete this section. **IMPORTANT:** This cell **must be completed** for all healthcare provider types 05, 16, 17, 19, 3. 21, or 52 (with specialties 456 or 520). Include a legible copy of the NPPES Confirmation letter that shows the NPI Number and Taxonomy(s) assigned to the health care provider applying for enrollment. Enter your ten (10) digit NPI number, and ten (10) digit taxonomy code(s). If you have more than four (4) taxonomy codes, please attach an additional sheet noting the additional codes. NOTE FOR PROVIDER TYPE 26, 51, 52 (for specialties, 521, 522, and 524), 53, 54 and 55: These provider types are considered an atypical (non-healthcare) provider type; therefore, no NPI is needed. NOTE FOR PROVIDER TYPE 21: This provider type needs to coordinate changes with the ODP Case Management lead when providing this service for the Office of Developmental Programs. There are changes that **must** take place in HCSIS for claims to process correctly. Enter the requested effective date for your action request. Check with your County on what 4.

#### **Specific Field Completion Instructions**

| Field       | Description and Completion Notes                                                                                                    |  |  |  |  |  |  |
|-------------|----------------------------------------------------------------------------------------------------|--|--|--|--|--|--|
|             | date should appear here.                                                                                                    |  |  |  |  |  |  |
|             | <b>NOTE:</b> If claims are submitted in PROMISe <sup>™</sup> using a date prior to the Requested Effective Date, they will be denied.                                                      |  |  |  |  |  |  |
| 5.          | Enter your provider type number and description. Refer to the Provider Type/Specialty Codes list, available within this document, for assistance.                                          |  |  |  |  |  |  |
| 6.          | Enter your specialty name and code number. Refer to the Provider Type/Specialty Codes list, available within this document, for assistance.                                                |  |  |  |  |  |  |
|             | <b>NOTE:</b> Separate applications are <i>not</i> required for different specialties, only for separate service locations. You may enter multiple specialty names and codes in this field. |  |  |  |  |  |  |
| 7.          | Enter N/A.                                                                                                    |  |  |  |  |  |  |
| 8.          | Enter your Social Security Number (SSN) if you are enrolling as an individual.                                                                                                    |  |  |  |  |  |  |
|             | NOTES:                                                                                                    |  |  |  |  |  |  |
|             | <ul> <li>A copy of your Social Security card, W-2, or document from the IRS containing your</li> </ul>                                                                                     |  |  |  |  |  |  |
|             | Social Security Number must accompany your application.                                                                                                    |  |  |  |  |  |  |
|             | <ul> <li>If you complete this field, do not complete #9.</li> </ul>                                                                                                    |  |  |  |  |  |  |
| 9.          | Enter your Federal Tax ID Number (FEIN) if you are enrolling as a facility.                                                                                                    |  |  |  |  |  |  |
|             |                                                                                                    |  |  |  |  |  |  |
|             | NOTES:                                                                                                    |  |  |  |  |  |  |
|             | A copy of the FEIN label or document from the IRS containing your FEIN number                                                                                                    |  |  |  |  |  |  |
|             | must accompany this application. A W-9 form will not be accepted.                                                                                                    |  |  |  |  |  |  |
| 10          | If you complete this field, do not complete #8.  Enter your legal name as it is filed with the IDS and as it appears on the attached IDS                                                   |  |  |  |  |  |  |
| 10.         | documentation.                                                                                                    |  |  |  |  |  |  |
|             |                                                                                                    |  |  |  |  |  |  |
|             | Logal Name in #10 MUST match the name on the USS decumentation                                                                                                    |  |  |  |  |  |  |
| 110         | Legal Name in #10 MOST match the name on the IRS documentation.                                                                                                    |  |  |  |  |  |  |
| 11a.<br>11b | If Vos' is checked, plasse list the MCO(s)                                                                                                    |  |  |  |  |  |  |
| 122         | Indicate whether the provider operates under a fictitious business or "doing business as"                                                                                                  |  |  |  |  |  |  |
| 12a.        | (d/b/a) name                                                                                                    |  |  |  |  |  |  |
| 12b.        | If applicable, enter the statement/permit number and the name.                                                                                                    |  |  |  |  |  |  |
|             |                                                                                                    |  |  |  |  |  |  |
|             | <b>NOTE:</b> Attach a legible copy of the recorded/stamped fictitious business name                                                                                                    |  |  |  |  |  |  |
|             | statement/permit.                                                                                                    |  |  |  |  |  |  |
| 13.         | For Individuals Only: Enter your date of birth.                                                                                                    |  |  |  |  |  |  |
| 14.         | For Individuals Only: Enter your gender.                                                                                                    |  |  |  |  |  |  |
| 15.         | For Individuals Only: Enter the title/degree you currently hold.                                                                                                    |  |  |  |  |  |  |
| 16a.        | Enter your legal entity address. The address must be a physical location; a post office box is                                                                                             |  |  |  |  |  |  |
|             | not a valid legal entity address. The zip code must contain nine (9) digits.                                                                                                    |  |  |  |  |  |  |
| 16b.        | Enter the name of the CEO, President or Owner of the organization.                                                                                                    |  |  |  |  |  |  |
| 16C.        | Enter the e-mail address for the contact person listed in # 16b, if applicable.                                                                                                    |  |  |  |  |  |  |
| 160.        | Enter the business phone for the contact person listed in # 16b.                                                                                                    |  |  |  |  |  |  |
| 166.        | Enter the toil free business phone for the contact person listed in # 16b, if applicable.                                                                                                  |  |  |  |  |  |  |
|             | Enter the tax number for the contact person listed in # 16b, if applicable.                                                                                                    |  |  |  |  |  |  |
| 17.         | Select the appropriate box for your business type. Check only one box.                                                                                                    |  |  |  |  |  |  |
| 10.         | i ii vou are entolling to diovige a licenseg service. Enter vour license number. Issuind state.                                                                                            |  |  |  |  |  |  |

| Field                    | Description and Completion Notes                                                                                                    |  |  |  |  |  |  |
|--------------------------|----------------------------------------------------------------------------------------------------|--|--|--|--|--|--|
|                          | issue date, and expiration date.                                                                                                    |  |  |  |  |  |  |
|                          | NOTES:                                                                                                    |  |  |  |  |  |  |
|                          | • A copy of your license or certificate of compliance must accompany your application.                                                                                                    |  |  |  |  |  |  |
|                          | Attach the page of the license that pertains to the service location.                                                                                                    |  |  |  |  |  |  |
| 19.                      | Enter N/A.                                                                                                    |  |  |  |  |  |  |
| 20a.                     | Enter a valid service location address. This address should already be entered in HCSIS and the addresses should match. Select <b>Pay-to, Mail-to</b> and/or <b>Home Office</b> , if applicable |  |  |  |  |  |  |
|                          | NOTES:                                                                                                    |  |  |  |  |  |  |
|                          | <ul> <li>The address must be a physical location, not a post office box.</li> </ul>                                                                                                    |  |  |  |  |  |  |
|                          | The zip code MUST contain nine (9) digits.                                                                                                    |  |  |  |  |  |  |
|                          | • For Pay-to, Mail-to, and/or Home Office locations different from the Service Location                                                                                                    |  |  |  |  |  |  |
|                          | address entered in # 20a, complete the additional Home Office/Mail-To/Pay-To page                                                                                                    |  |  |  |  |  |  |
|                          | within the application. If the <b>Pay-to, Mail-to</b> and/or <b>Home Office</b> are all the same as                                                                                             |  |  |  |  |  |  |
| 00h                      | the Service Location address, write <b>N/A</b> on the additional page.                                                                                                    |  |  |  |  |  |  |
| 206.                     | Indicate whether you want to receive electronic or paper bulletin notifications.                                                                                                    |  |  |  |  |  |  |
| 20C.                     | Indicate whether you want to receive electronic or paper RAS from PROMISe <sup>TM</sup> .                                                                                                    |  |  |  |  |  |  |
| 200.                     | Enter N/A.                                                                                                    |  |  |  |  |  |  |
| 20 <del>0</del> .<br>20f | Enter the toll free business phone for the contact person listed in # 20e, if applicable                                                                                                    |  |  |  |  |  |  |
| 201.<br>20a              | Enter the fax number for the contact person listed in $# 20e$ , if applicable.                                                                                                    |  |  |  |  |  |  |
| 20g.<br>20h              | Enter the e-mail address for the contact person listed in # 20e                                                                                                    |  |  |  |  |  |  |
| 20i.                     | Select whether you or your staff are able to communicate in any language other than English.                                                                                                    |  |  |  |  |  |  |
| _                        | NOTE: American Sign Language (ASL) is considered another language                                                                                                    |  |  |  |  |  |  |
| 20i                      | List the language(s) other than English in which you or your staff are able to communicate                                                                                                    |  |  |  |  |  |  |
| 20j.<br>20k              | Answer the questions pertaining to the Americans with Disabilities Act (ADA) These                                                                                                    |  |  |  |  |  |  |
| 2010.                    | questions refer to the Service Location Address entered in # 20a.                                                                                                    |  |  |  |  |  |  |
| 201.                     | Enter the appropriate Provider Eligibility Program(s) (PEP) in which you participate.                                                                                                    |  |  |  |  |  |  |
|                          |                                                                                                    |  |  |  |  |  |  |
|                          | Follow the instructions below:                                                                                                    |  |  |  |  |  |  |
|                          | <ul> <li>Enter Consolidated, P/FDS and MR Base for all Provider Types.</li> </ul>                                                                                                    |  |  |  |  |  |  |
|                          | If you do not provide waiver services, enter MR Base only.                                                                                                    |  |  |  |  |  |  |
| 21a-                     | Complete ALL confidential information questions in this section.                                                                                                    |  |  |  |  |  |  |
| e.                       | NOTE: If you analyze to any of the superione, provide a detailed evaluation (on a                                                                                                    |  |  |  |  |  |  |
|                          | <b>NOTE:</b> If you answer <b>res</b> to any of the questions, provide a detailed explanation (on a separate piece of paper) and attach it to your application                                  |  |  |  |  |  |  |
|                          |                                                                                                    |  |  |  |  |  |  |
|                          | Please allow extra time for the application to be enrolled in PROMISe.                                                                                                    |  |  |  |  |  |  |
| 21f.                     | Include full details on any <b>Yes</b> responses to the proceeding questions.                                                                                                    |  |  |  |  |  |  |
| 22.                      | A CEO/President/Owner is required to sign the application and indicate their name, title and                                                                                                    |  |  |  |  |  |  |
|                          | date.                                                                                                    |  |  |  |  |  |  |
|                          | NOTE: BLACK ink must be used for the signature.                                                                                                    |  |  |  |  |  |  |
| 23.                      | Use this page only to add a Mail-to, Pay-to and/or Home Office address to the previously                                                                                                    |  |  |  |  |  |  |
|                          | aetinea service location entered in # 20a.                                                                                                    |  |  |  |  |  |  |
|                          | NOTES:                                                                                                    |  |  |  |  |  |  |

| Field | Description and Completion Notes                                                                                                    |  |  |  |  |  |  |
|-------|----------------------------------------------------------------------------------------------------|--|--|--|--|--|--|
|       | <ul> <li>Use as many fields as necessary to list details for all applicable locations.</li> <li>This sheet cannot be used to add a service location. You must complete a new application to add a service location.</li> </ul> |  |  |  |  |  |  |

#### Additional Notes:

- Review the PROMISe<sup>™</sup> Provider Enrollment Packet Checklist before submitting your application.
- **Page 13 should be omitted** when submitting your application. It cannot be used to enroll additional service locations.
- All providers MUST sign and date Page 14, the Provider Agreement for Outpatient Providers.
- Return your application and other documentation to:

### ODP Provider Enrollment Room 413 Health & Welfare Building Harrisburg, PA 17101

| Contact Information          |                                  |  |  |  |  |
|------------------------------|----------------------------------|--|--|--|--|
| Phone Number: 1-888-565-9435 |                                  |  |  |  |  |
| Fax Number:                  | 717-783-5141                     |  |  |  |  |
| E-Mail Address:              | ra-odpproviderenroll@state.pa.us |  |  |  |  |

# **ODP Provider Types and Specialty Codes**

| Provider Type | Description                           | Specialty Code | Description                      |
|---------------|---------------------------------------|----------------|----------------------------------|
| 03            | Extended Care Facility                | 032            | ICF/MR 8 Beds or Less            |
|               | , , , , , , , , , , , , , , , , , , , | 033            | ICF/MR 9 Beds or More            |
|               |                                       | 038            | State Mental Retardation Center  |
| 05            | Home Health                           | 051            | Private Duty Nurse               |
| 16            | Nurse                                 | 160            | Registered Nurse                 |
|               |                                       | 161            | Licensed Practical Nurse         |
| 17            | Therapist                             | 170            | Physical Therapist               |
|               |                                       | 171            | Occupational Therapist           |
|               |                                       | 173            | Speech/Hearing Therapist         |
| 19            | Psychologist                          | 190            | General Psychologist             |
|               |                                       | 191            | Clinical Neuropsychologist       |
|               |                                       | 192            | Clinical Health Psychologist     |
|               |                                       | 193            | Psychoanalytic Psychologist      |
|               |                                       | 194            | School Psychologist              |
|               |                                       | 195            | Clinical Psychologist            |
|               |                                       | 196            | Clinical Child Psychologist      |
|               |                                       | 197            | Counseling Psychologist          |
|               |                                       | 198            | Industrial Organizational        |
|               |                                       |                | Psychologist                     |
|               |                                       | 199            | Behavioral Psychologist          |
|               |                                       | 201            | Forensic Psychologist            |
|               |                                       | 202            | Family Psychologist              |
|               |                                       | 203            | Biofeedback: Applied             |
|               |                                       |                | Psychophysiologist               |
|               |                                       | 204            | Clinical Geropsychologist        |
|               |                                       | 205            | Psychopharmacologist             |
|               |                                       | 206            | Trtmt of Alcol and other Psycav  |
|               |                                       |                | Sbstc Use Dsordrs                |
|               |                                       | 207            | Cognitive Therapist              |
|               |                                       | 208            | Behavioral Therapist Consultant  |
|               |                                       | 548            | Therapeutic Staff Support        |
|               |                                       | 549            | Mobile Therapy                   |
|               |                                       | 559            | Behavioral Specialist Consultant |
| 21            | Case Management                       | 218            | Supports Coordination            |
| 26            | Transportation                        | 267            | Non-emergency                    |
| 51            | Home & Community                      | 410            | Adult Day Services               |
|               | Habilitation                          |                |                                  |
|               |                                       | 510            | Home & Community Habilitation    |
|               |                                       | 511            | Respite Care – Institutional     |

# **ODP Provider Types and Specialty Codes (Continued)**

| Provider Type | Description                             | Specialty Code | Description                          |  |  |
|---------------|-----------------------------------------|----------------|--------------------------------------|--|--|
| 51            | Home & Community<br>Habilitation        | 512            | Respite Care - Home Based            |  |  |
|               |                                         | 513            | Respite Care - Out of Home           |  |  |
|               |                                         | 514            | Adult Training - 2380                |  |  |
|               |                                         | 515            | Pre-Vocational - 2390                |  |  |
|               |                                         | 516            | Transitional Work Services           |  |  |
|               |                                         | 517            | Visual & Mobility Therapy            |  |  |
|               |                                         | 518            | Recreation                           |  |  |
|               |                                         | 533            | Educational Service                  |  |  |
|               |                                         | 571            | Home Finding                         |  |  |
| 52            | Community Residential<br>Rehabilitation | 456            | CRR - Adult                          |  |  |
|               |                                         | 520            | Child Residential Services -<br>3800 |  |  |
|               |                                         | 521            | Adult Residential - 6400             |  |  |
|               |                                         | 522            | Family Living Homes - 6500           |  |  |
|               |                                         | 524            | Unlicensed                           |  |  |
| 53            | Employment-<br>Competitive              | 530            | Job Finding                          |  |  |
|               |                                         | 531            | Job Support                          |  |  |
| 54            | Intermediate Service<br>Organization    | 540            | ISO - Agency with Choice             |  |  |
|               |                                         | 541            | ISO - Fiscal/Employer Agent          |  |  |
| 55            | Vendor                                  | 267            | Non-emergency                        |  |  |
|               |                                         | 430            | Homemaker Agency                     |  |  |
|               |                                         | 431            | Homemaker/Chore Services             |  |  |
|               |                                         | 543            | Environmental Accessibility          |  |  |
|               |                                         |                | Adaptations                          |  |  |
|               |                                         | 552            | Adaptive                             |  |  |
|               |                                         |                | Appliances/Equipment                 |  |  |
|               |                                         | 553            | Habilitation Supplies                |  |  |
|               |                                         | 554            | Respite, Overnight Camp              |  |  |
|               |                                         | 555            | Respite, Day Camp                    |  |  |

# **Examples of Acceptable Documentation to Verify IRS Numbers**

The following documents are acceptable as verification of the FEIN/SSN number:

NOTE: Only the applicable portions of the documents have been included.

IRS Form CP575

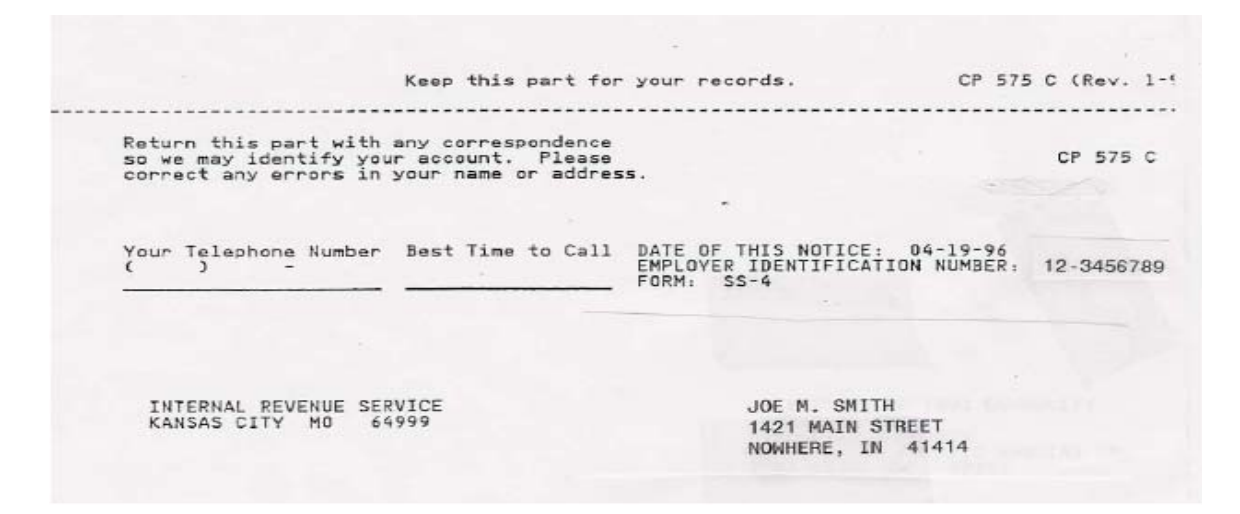

Form 8109 – Federal Tax Deposit Coupon

| Mark the "X" in this<br>box only if there is a<br>change to Employer<br>Identification Number |                   | 941                 | 945        | 1st<br>Quarter |
|-----------------------------------------------------------------------------------------------|-------------------|---------------------|------------|----------------|
| (EIN) or Name.                                                                                |                   | 990-<br>C           | 1120       | 2nd<br>Quarter |
| See instructions on page 1.                                                                   | EIN 12 2456790    | 943                 | 990-T      | 3rd<br>Quarter |
| BANK NAME/<br>DATE STAMP                                                                      | EIN 12-3430783    | 720                 | 990-<br>PF | 4th<br>Quarter |
|                                                                                               | JOE M. SMITH      | CT-1                | 1042       |                |
|                                                                                               | NOWHERE, IN 41414 | 940                 |            | 1000           |
| Telephone number                                                                              | ( )               | FOR BANK USE IN MIC | RENCODING  |                |
| Federal Tax Deposit Coupon                                                                    |                   |                     |            |                |
| FORTH 0100 (Rev. 10-96)                                                                       |                   |                     |            |                |

#### Form 9787 Electronic Federal Tax Payment System

| ADMM -                                                                                                    |                                                                                                    |
|----------------------------------------------------------------------------------------------------|----------------------------------------------------------------------------------------------------|
| 9787 EFTPS Busine                                                                                                    | ss Confirmation/Update Form                                                                                                    |
| Marine Review barries                                                                                                    | OMB No. 1545-1467                                                                                                    |
| Use this form to review or modify effortment information for the Ex<br>questions concerning EFTPS or this form, contact EFTPS Customer Ser | ICEronic Federal Tax Payment System (EFTF3), For                                                                                                    |
| Date Form Printed: February 10, 1997                                                                                                    | Trace Number:                                                                                                    |
| Texpayer information too                                                                                                    | Please print the correct value in this space                                                                                                    |
| 1. Employer Identification Number (EIN)<br>12-3456789                                                                                      |                                                                                                    |
|                                                                                                    | (check one) 🕹 English 👎<br>🗌 Spanish                                                                                                    |
| 3. Business Texpayer Name                                                                                                    |                                                                                                    |
| JOE M, SMITH                                                                                                    | Construction Conference on the Control of the Control of Control of Contro                                                                   |
| 1.01 MAIN STREET                                                                                                    | Sample de la construction de la construcción de la construcción de la construcción de la construcción de la<br>construcción de la construcción de la construcción de la construcción de la construcción de la construcción de<br>construcción de la construcción de la construcción de la construcción de la construcción de la construcción de<br>construcción de la construcción de la construcción de la construcción de la construcción de la construcción de<br>construcción de la construcción de la construcción de la construcción de la construcción de la construcción de<br>construcción de la construcción de la construcción de la construcción de la construcción de la construcción de<br>construcción de la construcción de la construcción de la construcción de la construcción de<br>construcción de la construcción de la construcción de la construcción de<br>construcción de la construcción de la construcción de la construcción de<br>construcción de la construcción de la construcción de la construcción de<br>construcción de la construcción de la construcción de la construcción de<br>construcción de la construcción de la construcción de la construcción de<br>construcción de la construcción de la construcción de la construcción de<br>construcción de la construcción de la construcción de la construcción de<br>construcción de la construcción de la construcción de<br>construcción de la construcción de la construcción de la construcción de<br>construcción de la construcción de la construcción de la construcción de<br>construcción de la construcción de la construcción de la construcción de<br>construcción de la construcción de la construcción de la construcción de<br>construcción de la construcción de la construcción de la construcción de la construcción de la construcción de<br>construcción de la construcción de la construcción de la construcción de la construcción de la construcción de<br>construcción de la construcción de la construcción de la construcción de la construcción de la construcción de<br>construcción de la construcción de la construcción de la construcción de la construcción de la con |
| 5. City                                                                                                    | CONTRACTOR OF A CONTRACTOR OF STREET                                                                                                    |
| NOWHERE /                                                                                                    | provement and the second second second second second second second second second second second second second se                                                                                                    |
| 6. State                                                                                                    |                                                                                                    |
| IN                                                                                                    |                                                                                                    |
| 7. ZIP Code                                                                                                    |                                                                                                    |
| 8 Province Country and Postal Code                                                                                                    | WINNERS BEING OF DATA ALTER BUILDER                                                                                                    |
| a rothing, county, and robal cooo                                                                                                    | HORES, TOTAL CONTRACT SCIENCES AND AND ADDRESS OF A DECK                                                                                                    |
| Contact Information                                                                                                    |                                                                                                    |
| 9. Primary Contact Name<br>JOE M. SMITH                                                                                                    |                                                                                                    |
|                                                                                                    |                                                                                                    |
|                                                                                                    | 1                                                                                                    |
|                                                                                                    | - <del>7</del>                                                                                                    |
| 14 Browlees Country and Partial Code                                                                                                    |                                                                                                    |
| H, Province, Coonay and Postal Code                                                                                                    |                                                                                                    |
| 15. Primary Contact Phone Number<br>US International                                                                                       | US International<br>/ 011                                                                                                    |
| 16. Alternate Contact Name                                                                                                    | ers over county any autom                                                                                                    |
| 17. Alternate Contact Phone Number                                                                                                    | US International                                                                                                    |
| US International                                                                                                    | area code country ally number                                                                                                    |
| Payment Information                                                                                                    |                                                                                                    |
| 18. Remittance Method<br>ACH Debit,ACH Credit                                                                                              | SI ACH Debit                                                                                                    |
| 19. Payment Input Method<br>Telephone                                                                                                    | Personal Computer DDD/TDY DTelephone<br>Mainframe Doint of Sale                                                                                                    |
| For Paperwork Reduction Act Notice, See Instructions.<br>NCS No. 211001 Cat. No                                                            | . 21824U Form: 9787 (REV. 2-96                                                                                                    |

### 940 Social Security Tax Form

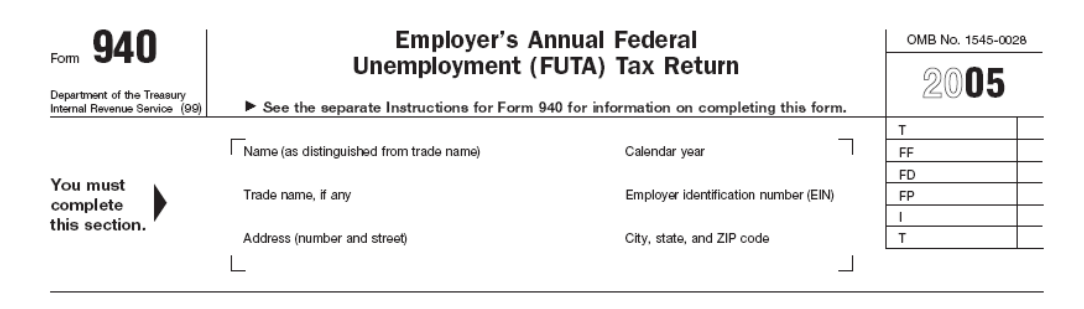

#### 941 Federal Unemployment Tax Form

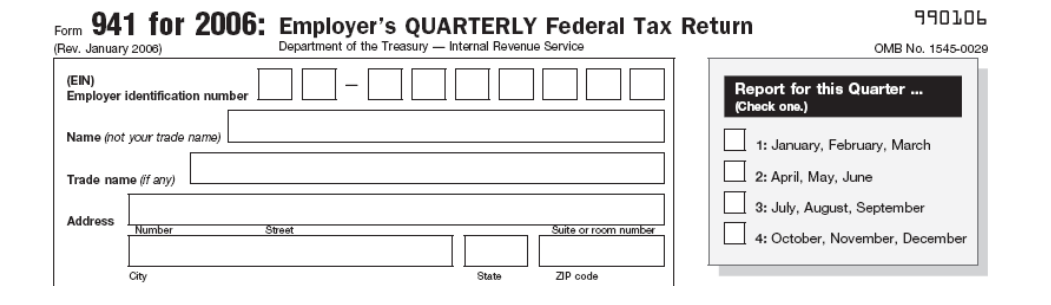

## <u>1120 Federal Income Tax Form</u>

| Form <b>11120</b><br>Department of the Treasury<br>Internal Revenue Service |                                              | For calen    | U.S. Corporation income Tax Return<br>dar year 2005 or tax year beginning | , 20           | омв №. 1545-0123<br>20 <b>05</b> |
|-----------------------------------------------------------------------------|----------------------------------------------|--------------|---------------------------------------------------------------------------|----------------|----------------------------------|
| A<br>1                                                                      | Consolidated return<br>(attach Form 651)     | Use IRS      | Name                                                                      | B Employer     | identification number            |
| 2                                                                           | Personal holding co.<br>(attach Sch. PH)     | Otherwise,   | Number, street, and room or suite no. If a P.O. box, see instructions.    | C Date incorp  | oorated                          |
| 3                                                                           | Personal service corp.<br>(see instructions) | type.        | City or town, state, and ZIP code                                         | D Total assets | (see instructions)               |
| 4                                                                           | Schedule M-3 required<br>(attach Sch. M-3)   |              | • • • •                                                                   | \$             |                                  |
| E                                                                           | Check if: (1) 🗌 Initial                      | l return (2) | 🗌 Final return (3) 🗌 Name change (4) 🗌 Address change                     |                |                                  |

#### IRS Letter 147C

Department of the Treasury Internal Revenue Service PHILADELPHIA, PA 19255

In reply refer to: Mar. 13, 2001 LTR 147C 000000 00

JOE M. SMITH 1421 MAIN STREET NOWHERE, IN 41414

> Employer Identification Number: 12-3456789 IRS Control Number:

IRS Fax Cover Page

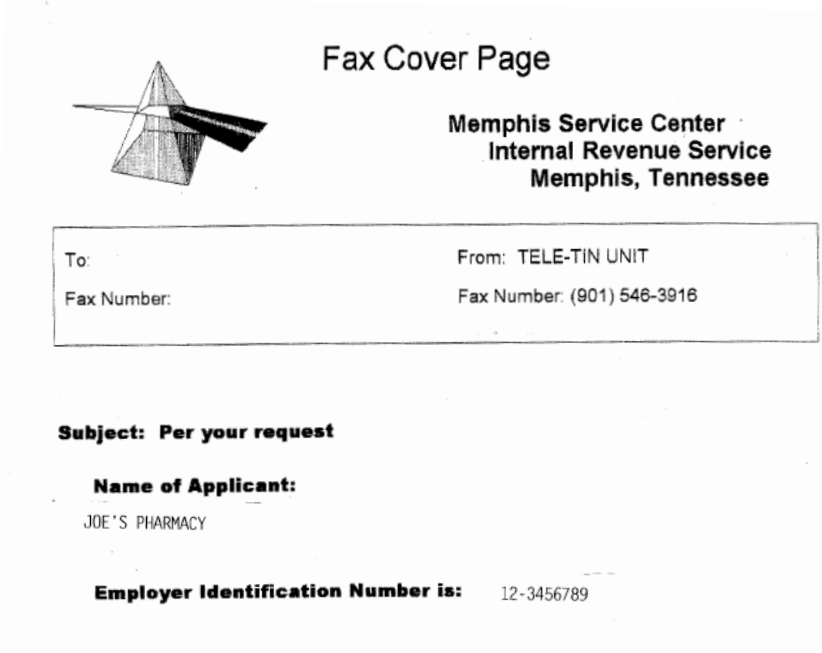

# IRS Form 1040 (1040 A & 1040 EZ are also acceptable)

| <b>104</b>                   | 0_       | Department of the Treasury—Internal Revenue<br>U.S. Individual Income Tax Re                | service 20 <b>05</b> (99)              | IRS Use Only—Do r               | ot write or staple in this space.    |
|------------------------------|----------|---------------------------------------------------------------------------------------------|----------------------------------------|---------------------------------|--------------------------------------|
|                              | $\frown$ | For the year Jan. 1-Dec. 31, 2005, or other tax year beg                                    | ginning , 2005, ending                 | , 20                            | OMB No. 1545-0074                    |
| Label                        |          | Your first name and initial                                                                 | Last name                              |                                 | Your social security number          |
| (See                         | L        |                                                                                             |                                        |                                 |                                      |
| instructions<br>on page 16.) | B        | If a joint return, spouse's first name and initial                                          | Last name                              | Spouse's social security number |                                      |
| Use the IRS                  | E        |                                                                                             |                                        |                                 |                                      |
| label.<br>Otherwise,         | H        | Home address (number and street). If you have                                               | a P.O. box, see page 16.               | Apt. no.                        | You must enter<br>your SSN(s) above. |
| or type.                     | Ē        | City, town or post office, state, and ZIP code. If you have a foreign address, see page 16. |                                        |                                 | Checking a box below will not        |
| Presidential                 |          |                                                                                             |                                        |                                 | change your tax or refund.           |
| Election Camp                | baign    | Check here if you, or your spouse if filing                                                 | g jointly, want \$3 to go to this fund | d (see page 16)                 | You Spouse                           |

# Social Security Card

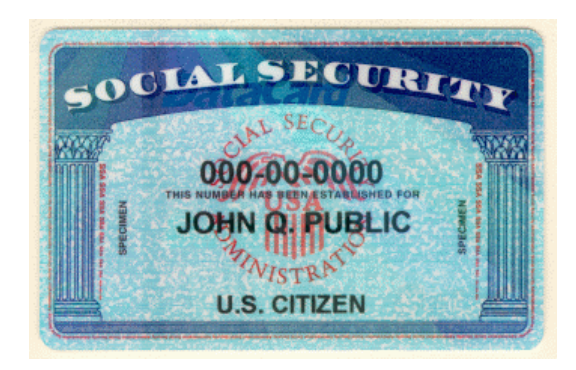

## Form W-2

| a Control number                                    | 55555           |                       | OMB No. 1545-0 | 006                                              |                                                 |              |              |                  |
|-----------------------------------------------------|-----------------|-----------------------|----------------|--------------------------------------------------|-------------------------------------------------|--------------|--------------|------------------|
| b Employer identification number (EIN)              |                 |                       | 1 Wa           | ges, tips, other compensation                    | 2 Fede                                          | aral income  | tax withheld |                  |
| c Employer's name, address, and ZIP code            |                 |                       | 3 So           | Social security wages 4 Social security tax with |                                                 |              | ax withheld  |                  |
|                                                     |                 |                       |                | 5 Me                                             | Medicare wages and tips 6 Medicare tax withheld |              | thheld       |                  |
|                                                     |                 |                       |                | 7 So                                             | cial security tips                              | 8 Alloc      | ated tips    |                  |
| d Employee's social security num                    | ber             |                       |                | 9 Ad                                             | vance EIC payment                               | 10 Dep       | endent care  | benefits         |
| e Employee's first name and initial Last name Suff. |                 |                       | Suff.          | 11 Nonqualified plans 12a                        |                                                 |              |              |                  |
|                                                     |                 |                       |                | 13 Statuk<br>employ                              | ary Retirement Third-party<br>Jee plan sick pay | 12b          |              |                  |
|                                                     |                 |                       |                | 14 Ot                                            | her                                             | 12c          |              |                  |
|                                                     |                 |                       |                |                                                  |                                                 | 12d          |              |                  |
| f Employee's address and ZIP co                     | de              |                       |                |                                                  |                                                 |              |              |                  |
| 15 State Employer's state ID nun                    | nber 16 St      | ate wages, tips, etc. | 17 State incon | ne tax                                           | 18 Local wages, tips, etc.                      | 19 Local ind | come tax     | 20 Locality name |
|                                                     |                 |                       |                |                                                  |                                                 |              |              |                  |
| Form W-2 Wage and Statemen                          | d Tax<br>It     |                       | 200            | ]6                                               | Department o                                    | f the Treasu | y—Internal   | Revenue Service  |
| Copy 1—For State, City, or Lo                       | cal Tax Departm | ent                   |                |                                                  |                                                 |              |              |                  |

## Social Security Statement (MUST include BOTH pages 1 & 2)

## Page 1:

Prevent identity theft—protect your Social Security number

# Your Social Security Statement

Prepared especially for Wanda Worker

WANDA WORKER 456 ANYWHERE AVENUE MAINTOWN, USA 11111-1111

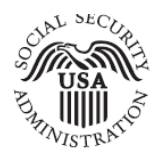

January 6, 2006 See inside for your personal information

| What's inside                      |   |
|------------------------------------|---|
| ▼ Your Estimated Benefits          | 2 |
| ▼ Your Earnings Record             | 3 |
| ▼ Some Facts About Social Security | 4 |
| ▼ If You Need More Information     | 4 |

# Page 2:

\*Your estimated benefits are based on current law. Congress has made changes to the law in the past and can do so at any time. The law governing benefit amounts may change because, by 2041, the payroll taxes collected will be enough to pay only about 74 percent of scheduled benefits.

| We based your benefit estimates on these facts:        |             |  |  |  |
|--------------------------------------------------------|-------------|--|--|--|
| Your date of birth                                     | May 5, 1965 |  |  |  |
| Your estimated taxable earnings per year after 2005    | \$37,276    |  |  |  |
| Your Social Security number (only the last four digits |             |  |  |  |
| are shown to help prevent identity theft)              | XXX-XX-1234 |  |  |  |

2

# Examples of Unacceptable Documentation to Verify IRS Numbers

The following documents are **NOT** acceptable as verification of the IRS/SSN number:

NOTE: Only the applicable portions of the documents have been included.

• <u>Form W-4</u>

|                             | W_A                                                                                                    | Employe                                                          | e'e Withholdin                                          | Allowar                                | ce Certific                                  | ate               |                                         | OMB No. 1545-0074                                  |
|-----------------------------|----------------------------------------------------------------------------------------------------|------------------------------------------------------------------|---------------------------------------------------------|----------------------------------------|----------------------------------------------|-------------------|-----------------------------------------|----------------------------------------------------|
| Form<br>Departr<br>Internal | NUTION<br>ment of the Treasury<br>Revenue Service                                                                                                    | <ul> <li>Whether you are entisubject to review by the</li> </ul> | tled to claim a certain num<br>e IRS. Your employer may | ber of allowances<br>be required to se | s or exemption from<br>nd a copy of this fo  | with<br>rm to     | holding is<br>the IRS.                  | 2006                                               |
| 1                           | Type or print your                                                                                                    | first name and middle initial.                                   | Last name                                               |                                        |                                              | 2                 | Your social se                          | curity number                                      |
|                             | Home address (nu                                                                                                    | mber and street or rural route)                                  |                                                         | 3 🗌 Single<br>Note. If married, b      | Married Married Married Married, or sp       | arried<br>ouse is | , but withhold a<br>a nonresident alier | t higher Single rate.<br>n, check the "Single" box |
|                             | City or town, state                                                                                                    | , and ZIP code                                                   |                                                         | 4 If your la<br>card, che              | st name differs from<br>ck here. You must ca | that<br>all 1-8   | shown on you<br>100-772-1213 fo         | r social security<br>or a new card. ▶              |
| 5                           | Total number of allowances you are claiming (from line H above or from the applicable worksheet on page 2)                                                                                                    |                                                                  |                                                         |                                        |                                              |                   |                                         |                                                    |
| 7                           | I claim exemption from withholding for 2006, and I certify that I meet <b>both</b> of the following conditions for exemption.<br>• Last year I had a right to a refund of all federal income tax withheld because I had no tax liability and<br>This year I expect a refund of all federal income tax withheld because I expect to have no tax liability. |                                                                  |                                                         |                                        |                                              |                   |                                         |                                                    |
|                             | If you meet bot                                                                                                    | h conditions, write "Exem                                        | pt" here                                                |                                        |                                              | 7                 |                                         |                                                    |
| Under<br>Empl               | penalties of perjuny<br>oyee's signature<br>is not valid                                                                                                    | r, I declare that I have examined<br>;                           | d this certificate and to the b                         | est of my knowled                      | lge and belief, it is tru                    | ie, co            | rrect, and comp                         | olete.                                             |
| Form                        |                                                                                                    |                                                                  |                                                         |                                        | Date                                         |                   |                                         |                                                    |
| (Form<br>unless<br>8        | Employer's name a                                                                                                    | and address (Employer: Comple                                    | te lines 8 and 10 only if send                          | ling to the IRS.)                      | 9 Office code<br>(optional)                  | 10                | Employer ident                          | ification number (EIN                              |

Form W-9

| Form<br>(Rev. N<br>Departm<br>Internal                                                                                                    | W-9<br>ovember 2005)<br>ent of the Treasury<br>Revenue Service | Request for Taxpayer<br>Identification Number and Certific | cation                  | Give form to the<br>requester. Do not<br>send to the IRS. |  |
|----------------------------------------------------------------------------------------------------|----------------------------------------------------------------|------------------------------------------------------------|-------------------------|-----------------------------------------------------------|--|
| e 2.                                                                                                    | Name (as shown (                                               | on your income tax return)                                 |                         |                                                           |  |
| s on page                                                                                                    | Business name, if different from above                         |                                                            |                         |                                                           |  |
| r type<br>ictione                                                                                                    | Check appropriate                                              | box: ☐ Individual/ ☐ Corporation ☐ Partnership ☐ Other ►   | •                       | Exempt from backup withholding                            |  |
| Print o<br>Instru                                                                                                    | Address (number,                                               | street, and apt. or suite no.)                             | Requester's name and ac | ldress (optional)                                         |  |
| pecific                                                                                                    | City, state, and ZI                                            | P code                                                     |                         |                                                           |  |
| See S                                                                                                    | List account num                                               | er(s) here (optional)                                      |                         |                                                           |  |
| Part I Taxpayer Identification Number (TIN)                                                                                                    |                                                                |                                                            |                         |                                                           |  |
| Enter your TIN in the appropriate box. The TIN provided must match the name given on Line 1 to avoid backup withholding. For individuals, this is your social security number (SSN). However, for a resident alien, sole proprietor, or disregarded entity, see the Part I instructions on page 3. For other entities, it is your employer identification number (EIN). If you do not have a number, see How to get a TIN on page 3. |                                                                |                                                            |                         |                                                           |  |
| Note. If the account is in more than one name, see the chart on page 4 for guidelines on whose number to enter.                                                                                                    |                                                                |                                                            |                         | entification number                                       |  |

| • | Form SS-5 (Application for a Social Security Card) |
|---|----------------------------------------------------|
|   |                                                    |

|                                                                                                    | DCIAL SECURITY /                                                                                                    | ADMINISTRA                                                                                                    | CION<br>Card                            | Form Approved<br>OMB No. 0980-0088                       |  |
|----------------------------------------------------------------------------------------------------|----------------------------------------------------------------------------------------------------|----------------------------------------------------------------------------------------------------|-----------------------------------------|----------------------------------------------------------|--|
|                                                                                                    |                                                                                                    | First                                                                                                    | Full Middle Name                        | Last                                                     |  |
| 1                                                                                                    | FULL NAME AT BIRTH                                                                                                    | First                                                                                                    | Full Middle Name                        | Last                                                     |  |
|                                                                                                    | OTHER NAMES USED                                                                                                    |                                                                                                    |                                         |                                                          |  |
|                                                                                                    |                                                                                                    | Street                                                                                                    | Address, Apt. No., PO Box, Rur          | al Route No.                                             |  |
| 2                                                                                                    |                                                                                                    | City                                                                                                    | State                                   | ZIP Code                                                 |  |
| _                                                                                                    |                                                                                                    |                                                                                                    | egal Alien Legal Alier                  | Not Other                                                |  |
| 3                                                                                                    | (Check One)                                                                                                    | U.S. Citizen                                                                                                    | Vork Allowed To Allowed To Instructions | s On Page 2) (See Instructions<br>On Page 2) On Page 2)  |  |
| 4                                                                                                    | SEX                                                                                                    | Male                                                                                                    | Female                                  |                                                          |  |
| 5                                                                                                    | RACE/ETHNIC<br>DESCRIPTION<br>(Check One Only - Voluntary)                                                               | Asian,<br>Asian-American<br>or<br>Pacific Islander                                                                                                    | lispanic 🔲 Black<br>(Not<br>Hispanic)   | North<br>American<br>Indian or<br>Alaskan<br>Native      |  |
| 6                                                                                                    | DATE<br>OF                                                                                                    | 7 OF BIRTH                                                                                                    |                                         | Office<br>Use<br>Only                                    |  |
| -                                                                                                    | BIRTH Month, Day, Year                                                                                                   | (Do Not Abbreviate) Ci<br>First                                                                                                    | ty State o<br>Full Middle Name          | Last Name At Her Birth                                   |  |
| 8                                                                                                    | HER BIRTH                                                                                                    |                                                                                                    | -                                       |                                                          |  |
| Ŭ                                                                                                    | B. MOTHER'S SOCIAL SECURITY                                                                                              |                                                                                                    |                                         |                                                          |  |
| ٩                                                                                                    | A. FATHER'S NAME                                                                                                    | First                                                                                                    | Full Middle Name                        | Last                                                     |  |
| J                                                                                                    | B. FATHER'S SOCIAL SECURITY<br>NUMBER (See instructions for 9B on Page 2)                                                |                                                                                                    |                                         |                                                          |  |
| 10                                                                                                    | Has the applicant or anyone acting on his/her behalf ever filed for or received a Social Security<br>number card before? |                                                                                                    |                                         |                                                          |  |
| 11                                                                                                    | Enter the Social Security number previously                                                                              |                                                                                                    |                                         |                                                          |  |
| 12                                                                                                    | Enter the name shown on the most recent Social Security card issued for the person listed in item 1                      |                                                                                                    |                                         |                                                          |  |
| 13                                                                                                    | Enter any different date of b<br>earlier application for a card                                                          | irth if used on an                                                                                                    | Month                                   | Day Year                                                 |  |
| 14                                                                                                    |                                                                                                    |                                                                                                    |                                         | -                                                        |  |
|                                                                                                    | Month, Day, Year<br>I declare under penalty of perjury that I<br>and it is true and correct to the best of r             | have examined all the information of the information of the informatio | tion on this form, and on any a         | e Number<br>ccompanying statements or forms,             |  |
| 16 YOUR SIGNATURE 17 OUR RELATIONSHIP TO THE PERSON IN ITEM 1 IS:<br>Self Adoptive Parent Guardian Other (Specify) |                                                                                                    |                                                                                                    |                                         |                                                          |  |
| DO N<br>NPN                                                                                                    | OT WRITE BELOW THIS LINE (FOR SSA                                                                                        | DOC NTI                                                                                                    | CAN                                     | ITV                                                      |  |
| PBC                                                                                                    | EVI EVA                                                                                                    | EVC PRA                                                                                                    | NWR D                                   | NR UNIT                                                  |  |
| EVID                                                                                                    | ENCE SUBMITTED                                                                                                    |                                                                                                    | SIGNATURE AND T<br>ING EVIDENCE ANI     | TILE OF EMPLOYEE(S) REVIEW-<br>D/OR CONDUCTING INTERVIEW |  |
| 1                                                                                                    |                                                                                                    |                                                                                                    |                                         |                                                          |  |
|                                                                                                    |                                                                                                    |                                                                                                    |                                         |                                                          |  |
| Form                                                                                                    | Form SS-5 (12-2005) ef (12-2005) Destroy Prior Editions Page 5                                                           |                                                                                                    |                                         |                                                          |  |

#### State Driver's License

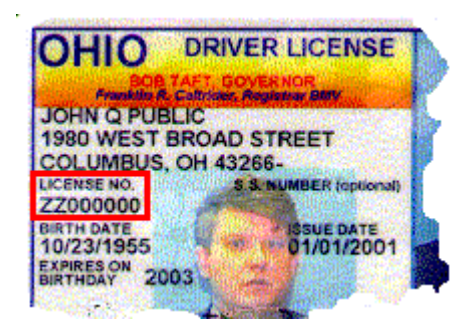

#### Military ID

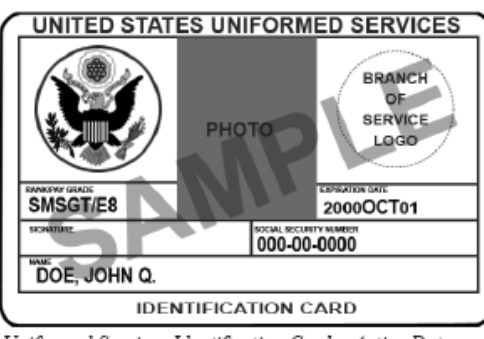

Uniformed Services Identification Card - Active Duty

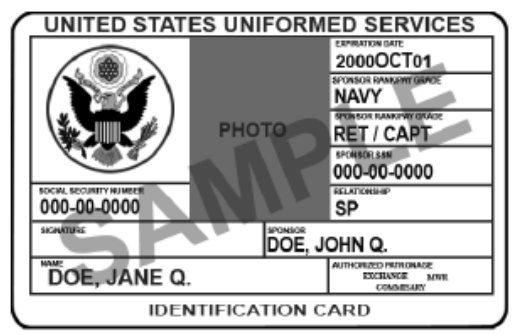

Uniformed Services Identification Card - Active Duty Family Member

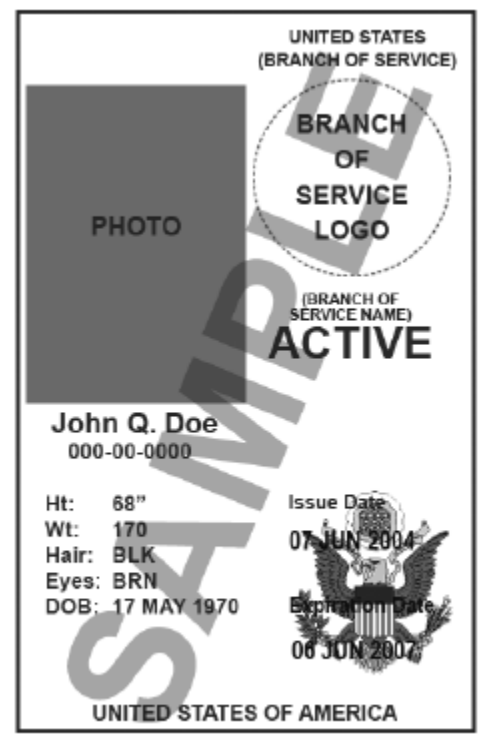

Common Access Card

Health Insurance Card

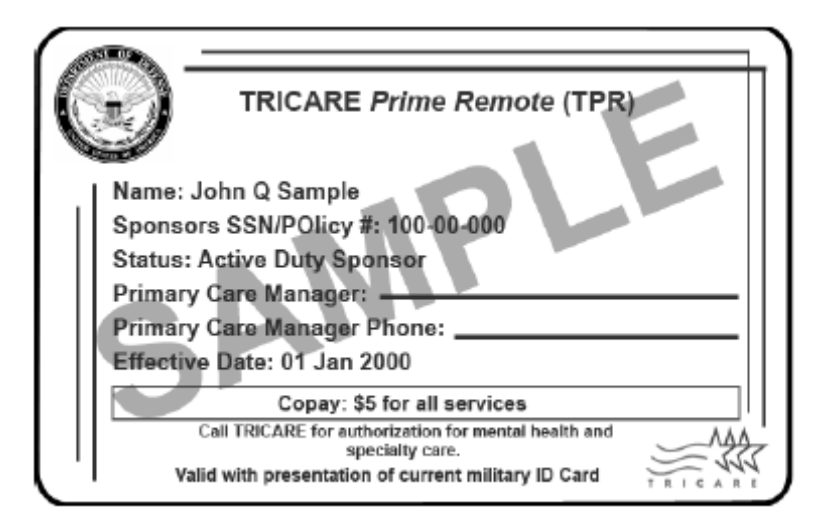

- <u>State Corporation Papers</u>
- State Tax Papers

# **PROMISe<sup>™</sup> Provider Enrollment Packet Checklist**

The following checklist contains the most common reasons enrollment applications are returned. Please review the checklist for each enrollment application. Incomplete enrollment packets will result in longer processing time.

# Did you remember to...

- Use black ink.
- □ Complete all fields as required on the application with either your correct information or N/A.
- □ Verify you have entered the correct number of digits where specified.
- □ Indicate one or more provider specialty codes. (Box 6)
- □ Enter at least one Provider Eligibility Program (PEP). (Box 20I)
- □ Sign and date the provider enrollment application.
- □ Write in your MPI# and Service Location Code next to 2a.

# Did you remember to attach...

- □ For individual enrollment, a copy of your Social Security card or W-2. (Box 8)
- For agency enrollment, documentation from the IRS for tax identification purposes (a copy of your Federal Tax Identification Number label or document).
   Remember, a W-9 is not acceptable.
- If applicable, Corporation papers from the Department of State Corporation
   Bureau or a copy of your business partnership agreement, if applicable.
- □ If applicable, a copy of your:
  - Professional License
  - □ Any other certification, license or permit that applies.
- Your signed and dated provider agreement
- □ All application pages specific to your provider type.